## How to Use Email Junk Icon

## Junk Icon is located at the task bar

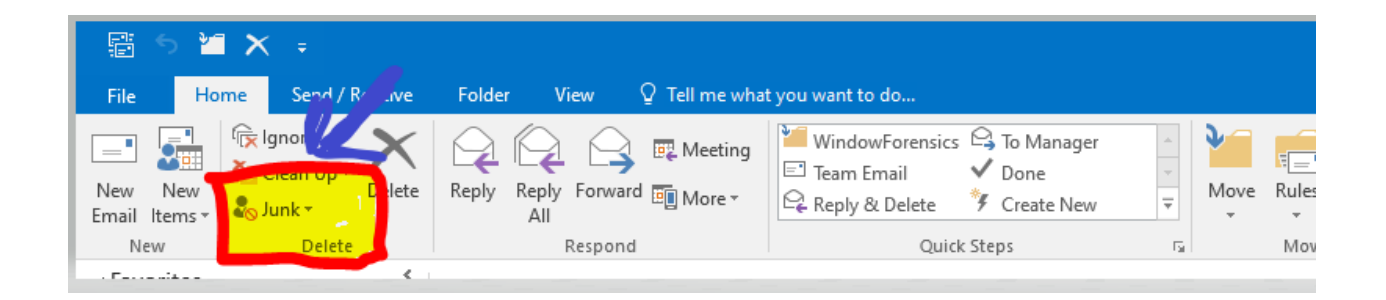

If you think the sender's emails are junk mail, you can click on the junk icon to indicate that you don't want to receive them.

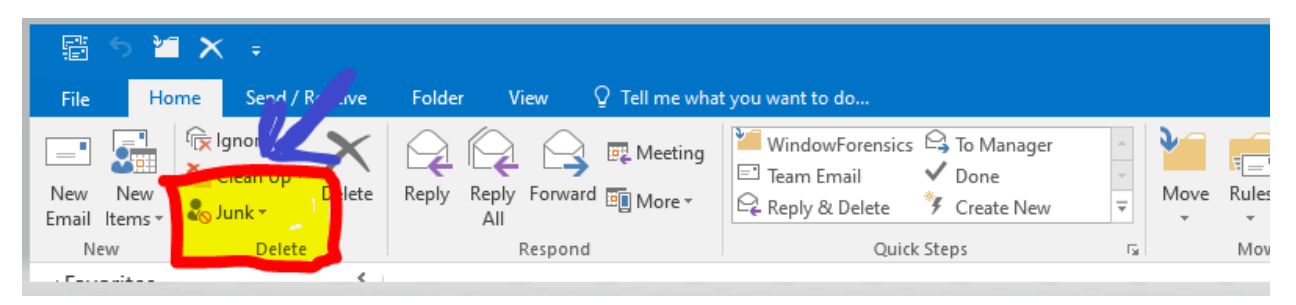

After you click the Junk icon, a window will pop up asking if you want to block the sender. Click on the Block Sender button to confirm that you want to block the sender.

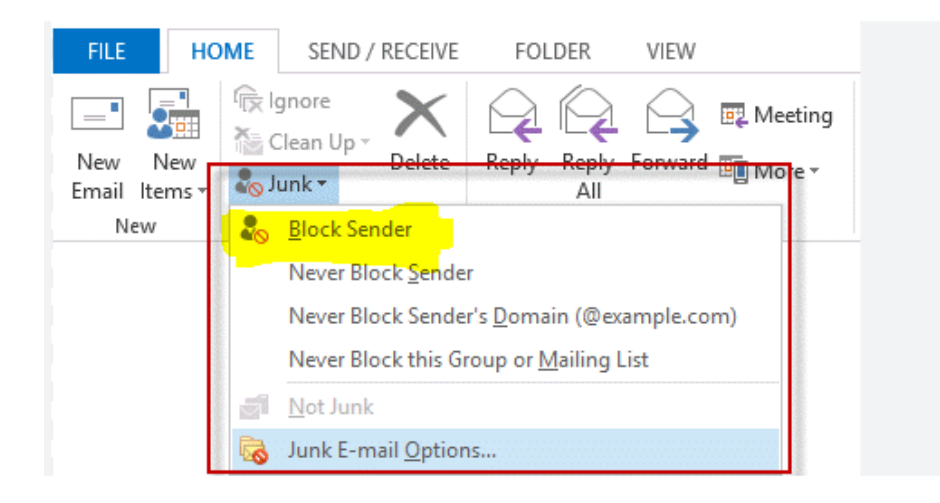

After you click the block sender, the email will move to the junk folder. You will no longer receive this sender's emails in your inbox anymore.

| 🗄 5 🎽 🗙 🧯                | Junk Email - Naing@bonita.k12.ca.us - Outlook     |                                                                                                    |                                          |                                                                         |                  |
|--------------------------|---------------------------------------------------|----------------------------------------------------------------------------------------------------|------------------------------------------|-------------------------------------------------------------------------|------------------|
| File Home Send / Receive | Folder View Q Tell me wha                         | t you want to do                                                                                                    |                                          |                                                                         |                  |
| New New<br>Email Items*  | Reply Reply Forward I More *                      | Image: Second Second | Move Rules Or                            | NeNote Assign Unread/ Categorize Follow<br>Policy - Read - Up -<br>Tans | Search People    |
| ▲ Favorites <            | All Unread                                        |                                                                                                    | Sea                                      | arch Junk Email (Ctrl+E)                                                | Current Folder 👻 |
| Inbox 397                | ! ② □ Ø  FROM                                     | SUBJECT                                                                                                    |                                          | RECEIVED                                                                | SIZE C           |
| Sent Items               | ▲ Date: Today                                     |                                                                                                    |                                          |                                                                         |                  |
| Deleted Items 2          | Amazon Web Services<br>Discover tools and technic | Don't miss: Disaster i<br>ques to improve resiliency Upcoming AWS w                                                                                                    | recovery virtual event with in<br>ebinar | ndustry experts Thu 4/25/2024 8:12 AM                                   | 103 КВ           |
| A Naing@bonita.k12.ca.us |                                                   |                                                                                                    |                                          |                                                                         |                  |
| Sout Itoms               |                                                   |                                                                                                    |                                          |                                                                         |                  |
| Junk Email [1]           |                                                   |                                                                                                    |                                          |                                                                         |                  |